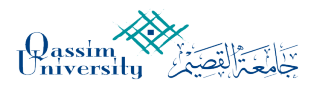

جامعة القصيم عمادة تقنية المعلومات قسم الخدمات الإلكترونية

# دليل المستخدم لخدمة الاستبانات

يهدف هذا الدليل لمساعدة المستفيدين من الخدمة لمعرفة آلية خطوات تنفيذها وذلك حسب الوصف التالي

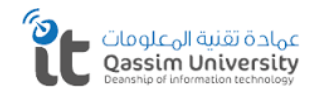

Qassim University Deanship of Information Technology Dept. of e-Services

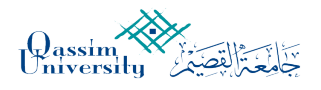

### الخطوة الأولى :-

بعد القيام بالدخول على الرابط و إدخال اسم المستخدم وكلمة المرور نقوم باختيار Create a new survey

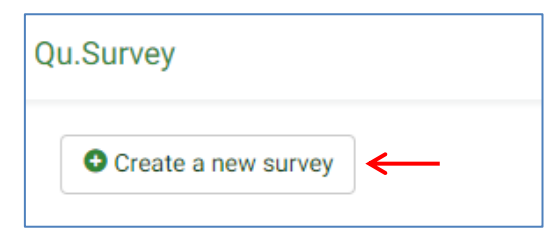

نقوم بتعبئة :

ب. ٤- الخاتمة.

٢- الوصف. ٣- رسالة الترحيب.

١- عنوان الاستبانة.

| Base language:*            | Arabic This setting cannot be changed later!                                                                                     |
|----------------------------|----------------------------------------------------------------------------------------------------|
| Survey title:              | Required                                                                                                    |
| Y Description:             | X (4) X 心 協 協 色 今 今 ta 夢 私 B Source) 座 ② 田 香 〇 日 I U S X, xt 戸 に 今 4 19 第 社 生 世<br>マ マ 回 日 = つ Styles ・ For ・ Font ・ ・ 声 ② ▲・ ③・ |
| ۳ <u>Welcome message</u> : | x<br>x 00 x b b b b + + 0, tb ₩ x B Source 0 0 0 0 0 0 0 0 0 0 0 0 0 0 0 0 0 0 0                                                 |
| ٤ <u>End message</u> :     | 、                                                                                                    |
|                            |                                                                                                    |
|                            |                                                                                                    |

#### وبعدها نقوم بالحفظ والاغلاق وذلك باختيار Save and close

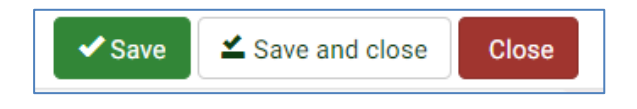

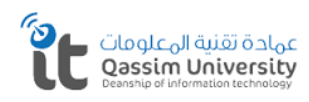

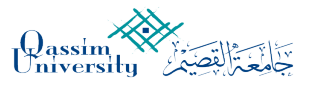

جامعة القصيم عمادة تقنية المعلومات قسم الخدمات الإلكترونية

#### الخطوة الثانية :-

١- اختيار طريقة عرض الأسئلة.

٣- اسم المجموعة.

٢- إضافة مجموعة جديدة.

٤- الوصف.

| urvey quick actions                     |                        |
|-----------------------------------------|------------------------|
| Format: Question by question Group by   | y group All in one     |
| Add group                               | Add question           |
| Y Add new group                         | Add new question       |
| Edit text elements and general settings | Responses & statistics |
| Edit text elements and general settings | Responses & statistics |

| bic(Base language) |                 |                                            |
|--------------------|-----------------|--------------------------------------------|
|                    | ۳ <u>Title:</u> |                                            |
|                    |                 |                                            |
|                    | 2 Description.  |                                            |
|                    |                 | Styles • Format • Font • Size • M S A• 20• |
|                    |                 |                                            |
|                    |                 |                                            |
|                    |                 |                                            |
|                    |                 |                                            |

وبعدها نقوم بالحفظ والاغلاق وذلك باختيار Save and close

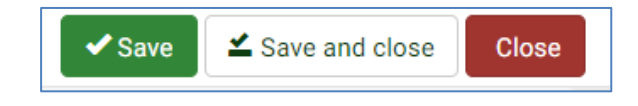

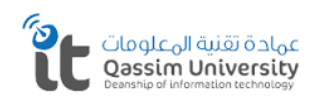

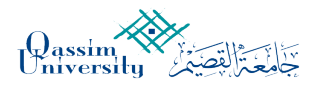

#### الخطوة الثالثة:-

| 🗁 Question explorer 👻                                      |
|------------------------------------------------------------|
| • Add group                                                |
| • Q1 $\longrightarrow$ $\textcircled{o}$ $\textcircled{i}$ |
| List question groups                                       |
| I List questions                                           |
| ₽ Question organizer                                       |
| L Token management                                         |
| Return to survey list                                      |

نقوم بالضغط على علامة (+) كما بالصورة التالية، وذلك لإضافة، سؤال للمجموعة.

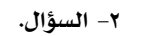

نقوم بتعبئة : ١- رقم السؤال.

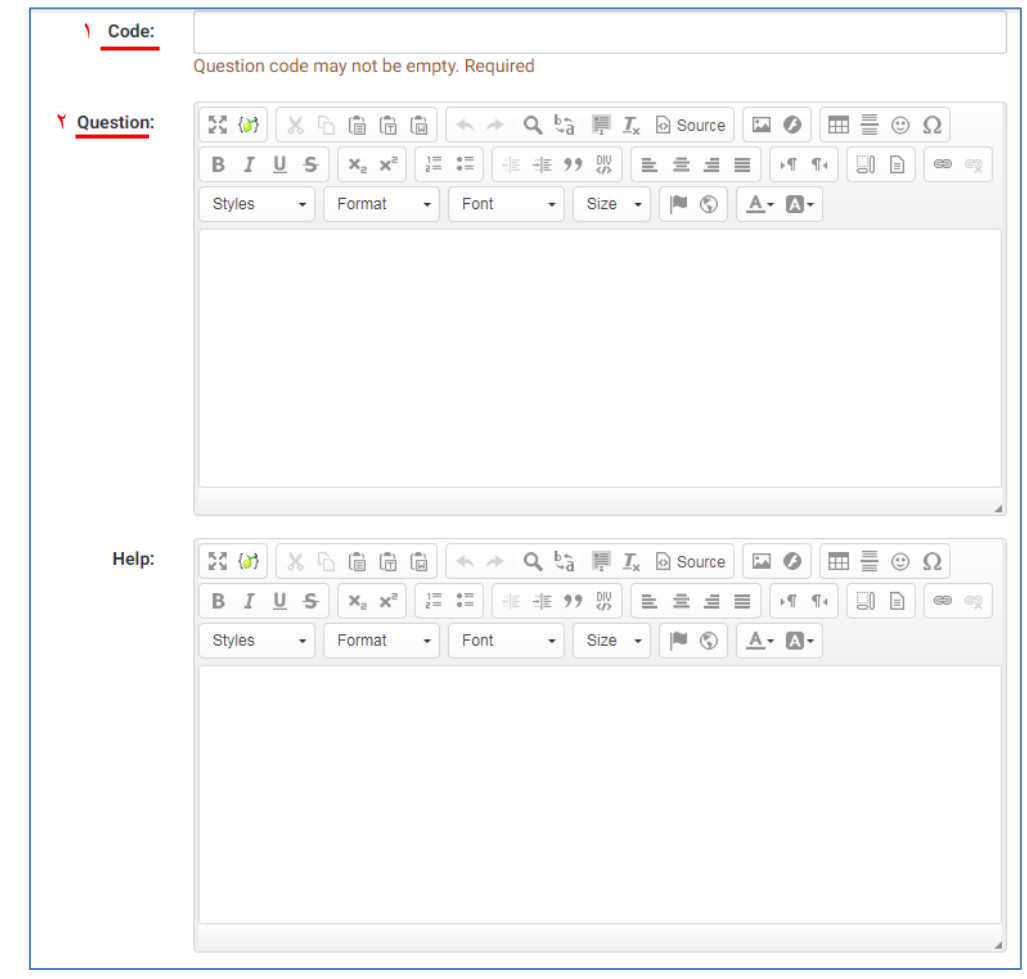

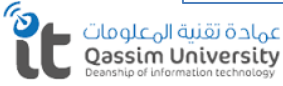

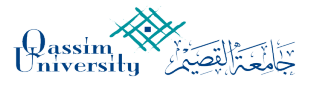

| Question type:      | Long free text Type code: T 👻           |
|---------------------|-----------------------------------------|
| Question group:     | <ul> <li>(ID:7) المظهر العام</li> </ul> |
| Mandatory:          | Off ←                                   |
| Relevance equation: | 1                                       |
| Validation:         |                                         |
| Position:           | At end 🔻                                |

### ويمكننا اختيار نوع السؤال وهل هو إلزامي أم اختياري من خلال الخيار Mandatory

#### وبعدها نقوم بالحفظ والاغلاق وذلك باختيار Save and close

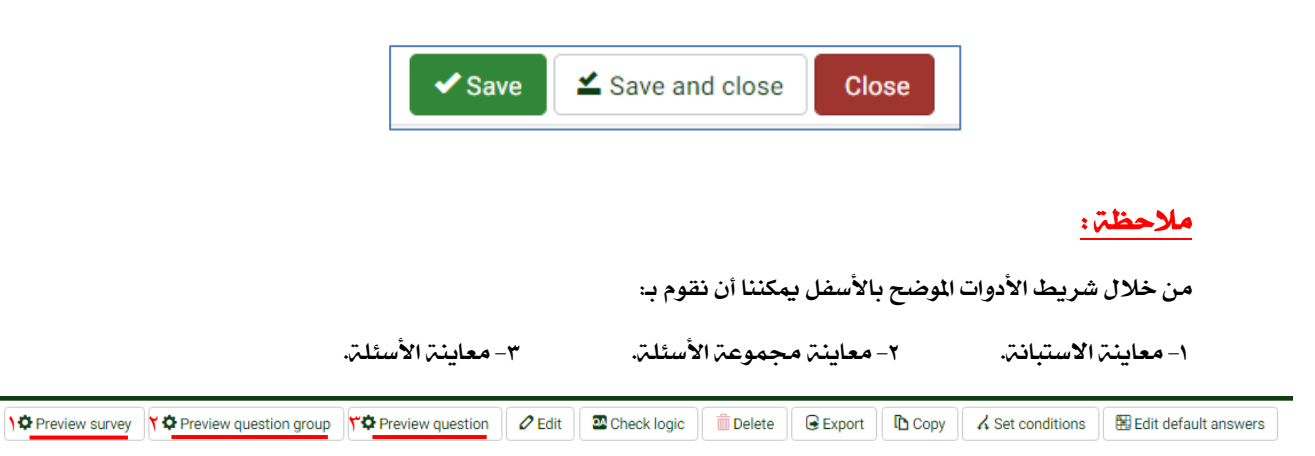

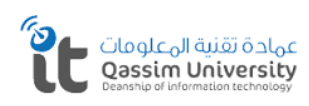

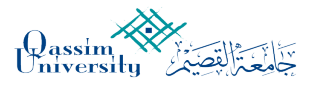

# يمكننا إعادة ترتيب أسئلة المجموعة عن طريق اختيار Question organizer ( سحب وإفلات ).

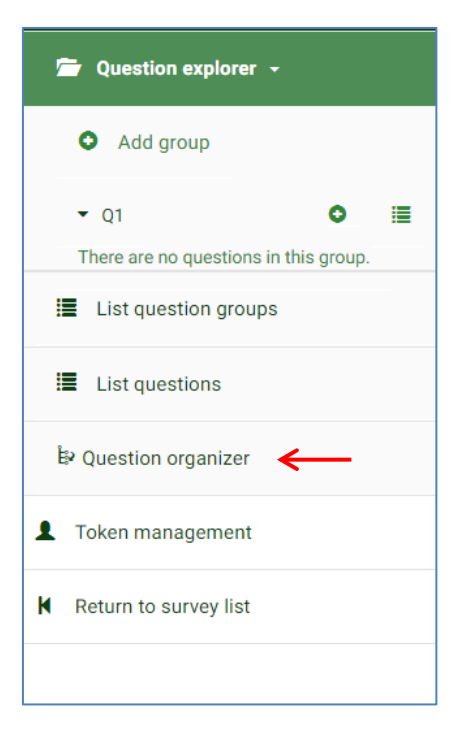

| Q1: [1] TEST<br>q2: [1] TEST2 | · Q1         |  |  |
|-------------------------------|--------------|--|--|
| <b>q2</b> : [1] TEST2         | 1: [1] TEST  |  |  |
|                               | 2: [1] TEST2 |  |  |

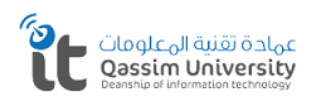

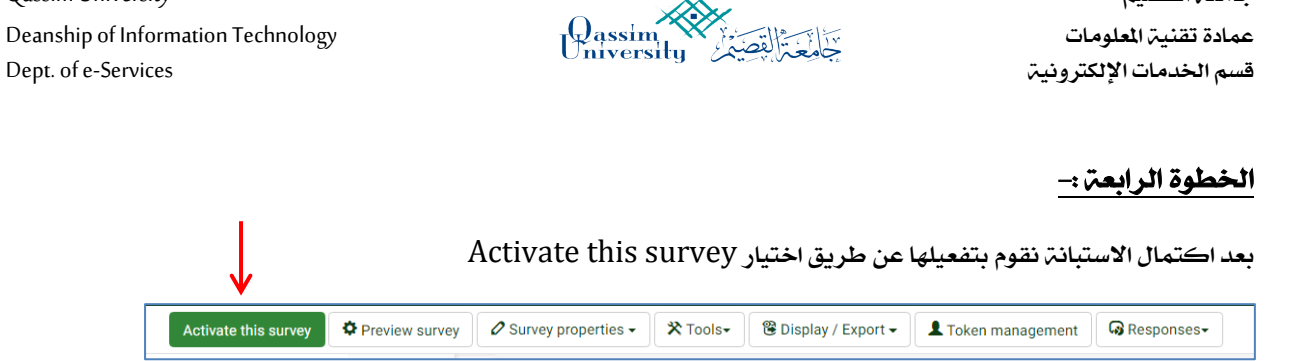

جامعة القصيم

| Marning Diseas                                                          |                                                                                                    |                                                                                                    |                                                                        |                           |
|-------------------------------------------------------------------------|----------------------------------------------------------------------------------------------------|----------------------------------------------------------------------------------------------------|------------------------------------------------------------------------|---------------------------|
| warning: Please rea                                                     | ad this carefu                                                                                        | Illy before proceeding                                                                                                    | g!                                                                     |                           |
| You should only activ                                                   | vate a survey v                                                                                       | when you are absolute                                                                                                    | ly certain tha                                                         | t your                    |
| survey setup is finish                                                  | ned and will no                                                                                       | ot need changing.                                                                                                    |                                                                        |                           |
| Once a survey is activated you                                          | can no longer:                                                                                        |                                                                                                    |                                                                        |                           |
|                                                                         | Add or d                                                                                              | elete groups                                                                                                    |                                                                        |                           |
|                                                                         | Add or d                                                                                              | elete questions                                                                                                    | to an elem                                                             |                           |
| Additionally the following cott                                         | <ul> <li>Add or d</li> </ul>                                                                          | elete subquestions or change the                                                                                                    | eir codes                                                              |                           |
| Please check these settings no                                          | ow:                                                                                                   | iged when the survey is active.                                                                                                    |                                                                        |                           |
| Anonymized responses?                                                   | No •                                                                                                  | Date stamp?                                                                                                    | No •                                                                   |                           |
|                                                                         |                                                                                                    |                                                                                                    |                                                                        |                           |
| Save IP address?                                                        | No •                                                                                                  | Save referrer URL?                                                                                                    | No 🔻                                                                   |                           |
| Sove timinge?                                                           | No                                                                                                    |                                                                                                    |                                                                        |                           |
| ouve tinnigs.                                                           |                                                                                                    |                                                                                                    |                                                                        |                           |
| entered into a separate aronive                                         | ed table.                                                                                             |                                                                                                    |                                                                        | ,                         |
|                                                                         | Save & ac                                                                                             | ctivate survey Cancel                                                                                                    | ]                                                                      |                           |
|                                                                         | → Save & ac                                                                                           | tivate survey Cancel                                                                                                    |                                                                        |                           |
| Survey has b                                                            | Save & ac Save & ac Active een activated. Re                                                          | tivate survey Cancel ate survey(356141) esults table has been succ                                                                                                    | eessfully created                                                      |                           |
| Survey has b<br>This s                                                  | Save & ac Save & ac Active een activated. Re urvey is now act                                         | tivate survey Cancel<br>ate survey(356141)<br>esults table has been succ<br>ive, and responses can be                                                                                                | eessfully created<br>recorded.                                         | d.                        |
| Survey has b<br>This s                                                  | Save & ac Active een activated. Re urvey is now active                                                | ate survey(356141)<br>esults table has been succ<br>ive, and responses can be                                                                                                    | essfully created recorded.                                             | d.                        |
| Survey has b<br>This s<br>Open-access                                   | Save & ac Active een activated. Re urvey is now act mode: No invita                                   | tivate survey Cancel<br>ate survey(356141)<br>esults table has been succ<br>ive, and responses can be<br>tion code is needed to com                                                                  | essfully created<br>recorded.                                          | d.<br>2y.                 |
| Survey has b<br>This s<br><b>Open-access</b><br>You can switch to the c | Save & ac Active een activated. Re urvey is now active mode: No invita losed-access model             | tivate survey Cancel<br>ate survey(356141)<br>esults table has been succ<br>ive, and responses can be<br>tion code is needed to com<br>ode by initialising a token ta                                | essfully created<br>recorded.<br>nplete the surve<br>able with the bu  | d.<br>ey.<br>utton below. |
| Survey has b<br>This s<br><b>Open-access</b><br>You can switch to the c | Save & ac Active een activated. Re urvey is now act mode: No invita losed-access mode Switch to close | tivate survey Cancel<br>ate survey(356141)<br>esults table has been succ<br>ive, and responses can be<br>tion code is needed to com<br>ode by initialising a token ta<br>sed-access mode No, thanks. | eessfully created<br>recorded.<br>nplete the surve<br>able with the bu | d.<br>ey.<br>utton below. |

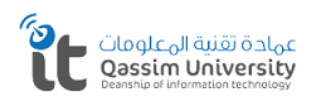

Qassim University

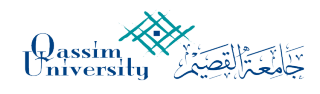

#### الخطوة الخامسة :--

بعد نشر الاستبانات والانتهاء منها نقوم باستخراج البيانات عن طريق اختيار الاحصاء.

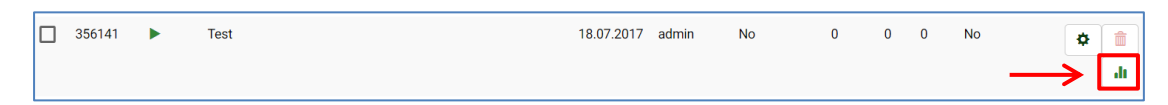

## نقوم باختیار Export mode

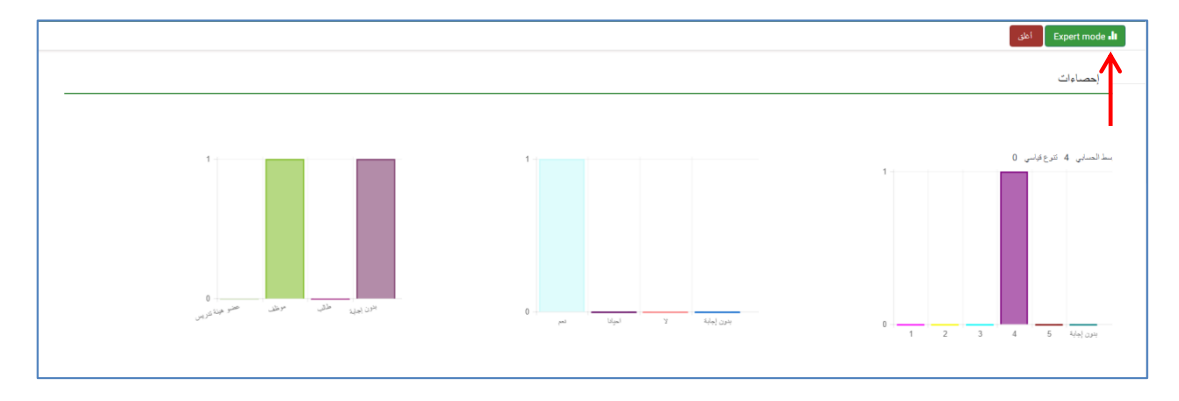

# واختيار صيغة البيانات المناسبة من خلال خيار Output format

|                                                                           | Ju Simple mode View statistics Clear Cl                                                |
|---------------------------------------------------------------------------|----------------------------------------------------------------------------------------|
| II Statistics                                                             |                                                                                        |
| Convert filtere                                                           |                                                                                        |
|                                                                           |                                                                                        |
| Data selection                                                            | Output options                                                                         |
| Include: All responses Completed responses only Incomplete responses only | Show text responses inline: Off                                                        |
| View summary of all available fields: Off                                 | Show graphs: Off                                                                       |
| Subtotals based on displayed questions: Off                               | Number of columns: One Two Three                                                       |
| Statistics report language: • الأزمي                                      | Graph labels: Question code Question text Both                                         |
|                                                                           | Each question has its own graph type defined in its advanced settings. $\qquad \times$ |
| Response ID                                                               | Using the chart type selector you can force the graph type for all selected questions. |
| Greater than:                                                             | Chart type: As defined in question settings •                                          |
| Less than:                                                                |                                                                                        |
|                                                                           |                                                                                        |
| Output format                                                             |                                                                                        |
| HTML PDF Excel                                                            |                                                                                        |

#### نقوم بتحديد الأسئلة لجمع نتائجها

| TEST"                 | rest2*                |
|-----------------------|-----------------------|
| Responses containing. | Responses containing. |

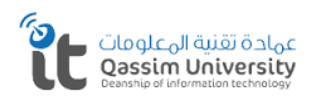

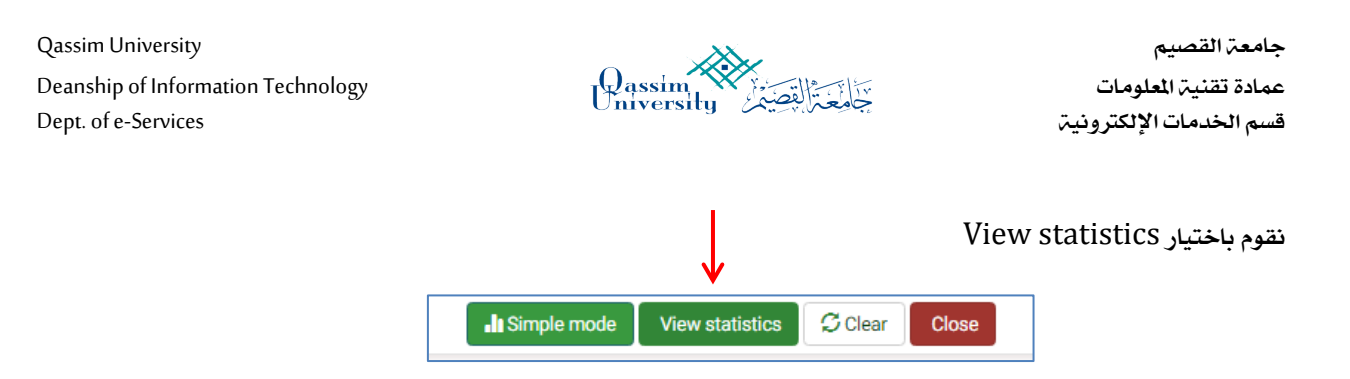

وسيتم تنزيل ملف إحصائية الاستبانة.

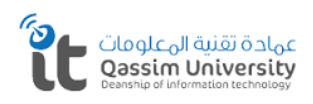